Los Angeles County Department of Children and Family Services

# **CSEC Tracking System for Advocacy Agencies**

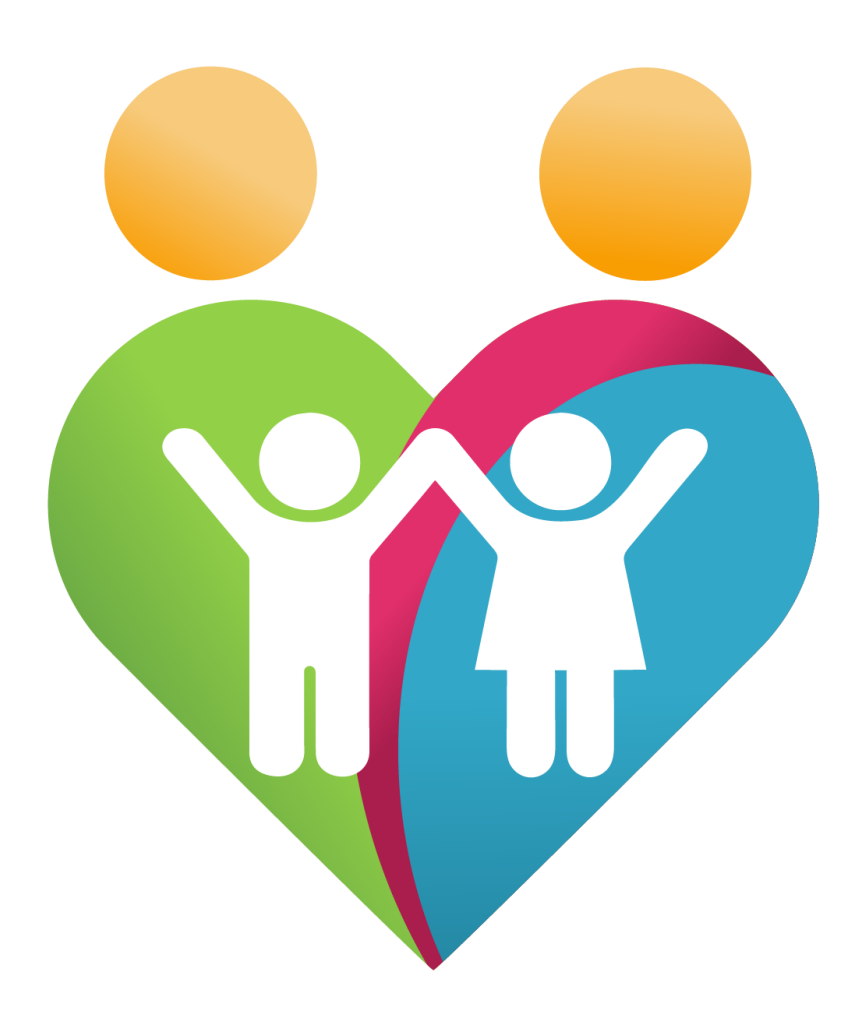

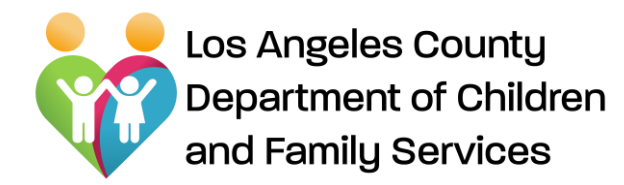

# WELCOME

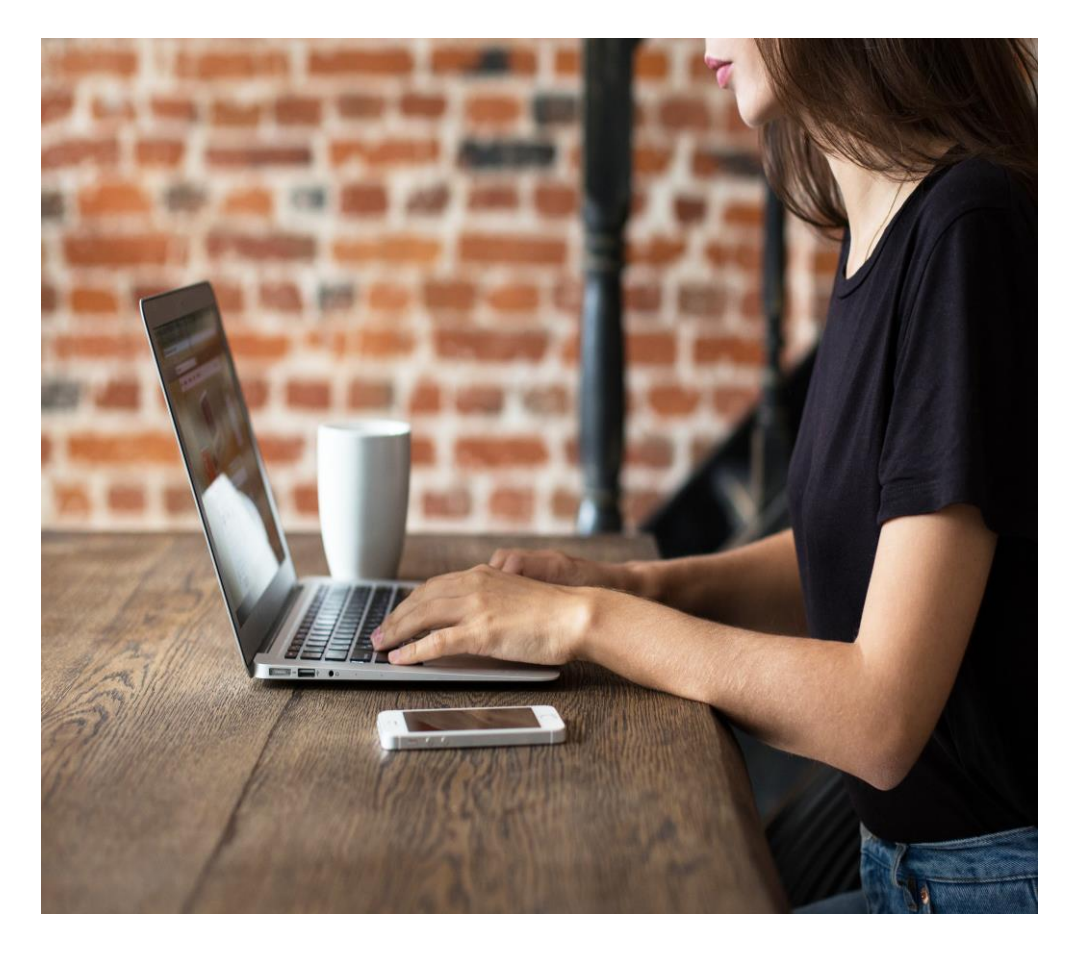

# **OBJECTIVES:**

Purpose of CSEC Tracking System Learn how to use/navigate CTS Know how to troubleshoot

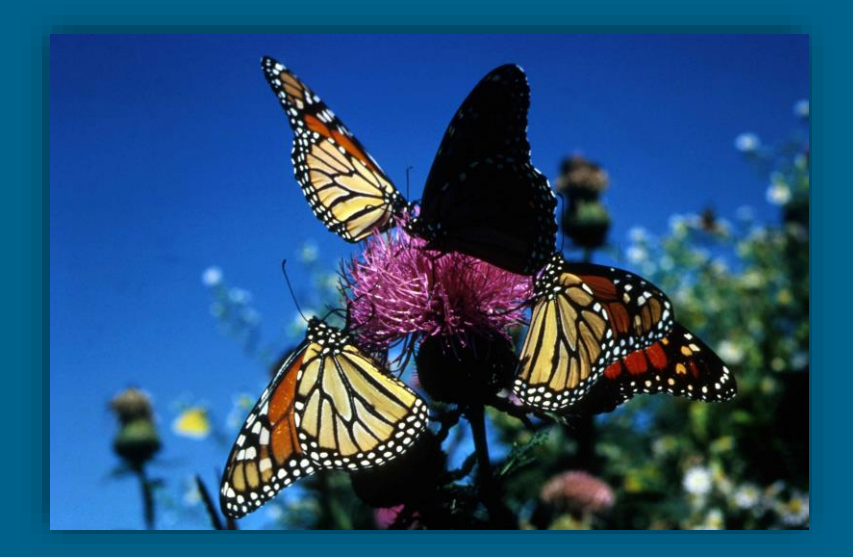

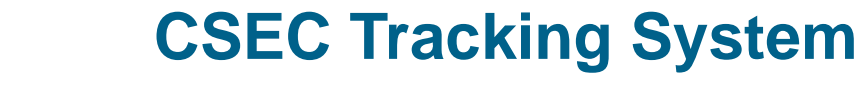

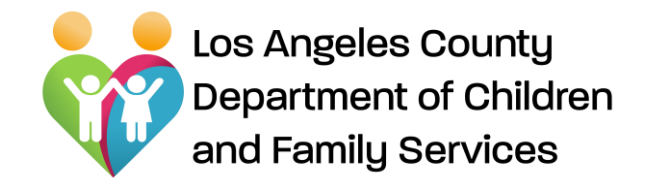

In order to ensure the successful implementation of the CSEC Advocacy Services program, a CSEC Advocacy Services platform was developed to:

- > Streamline the review, monitoring and tracking of referrals/deliverables and Advocacy Services activities
- Establish a systematic and reliable way of tracking and monitoring program goals, services/billable activities, and deliverables to ensure quality control
- Establish a mechanism by which to pull down monthly management and outcome reports to assess agency progress in meeting outcome areas related to safety, permanency, well-being, all of which require various calculations that are programmed in the CSEC platform
- > Move away from using multiple excel worksheets and centralize data into one electronic system.

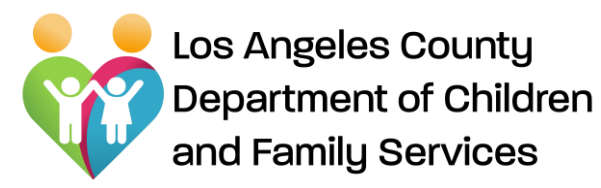

Access Levels

#### Advocacy Agency Administrators are authorized to:

- View listing of all referrals assigned or pending for assignment to an Advocate
- ✓ Assign referrals to Advocates
- View existing caseload with referral assignment date, lead agency, and overdue alerts
- View Client Summary, all the forms and reports (read only)
- View, process, and submit Master Activity
- ✓ Add/edit CTS users and their role
- View Management Reports to support CQI efforts

#### Advocates are authorized to:

- View listing of assigned referrals, with lead County agency, Task Alerts/Overdue Alerts, Client Summaries
- Document Advocacy Activities on CTS
- Create/Submit deliverables through CTS
- Receive notices for approvals and rejections by DCFS/Probation
- ✓ Upload documents onto CTS
- Receive updated information on newly assigned DCFS staff and current placement information

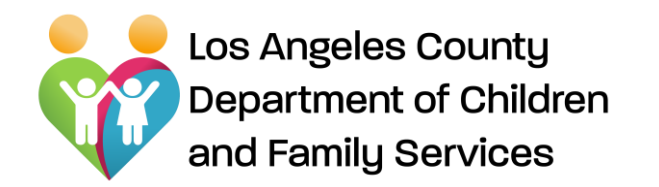

La Email

Password

🖈 Login

ESTRAA@dcfs.lacounty.gov

EDL-DCFS-CTS-Support@dcfs.lacounty.gov

Click the "Forgot your Password?" to reset password.

Techical Support:

**Forgot Password?** 

#### **CSEC Tracking System**

Logging In

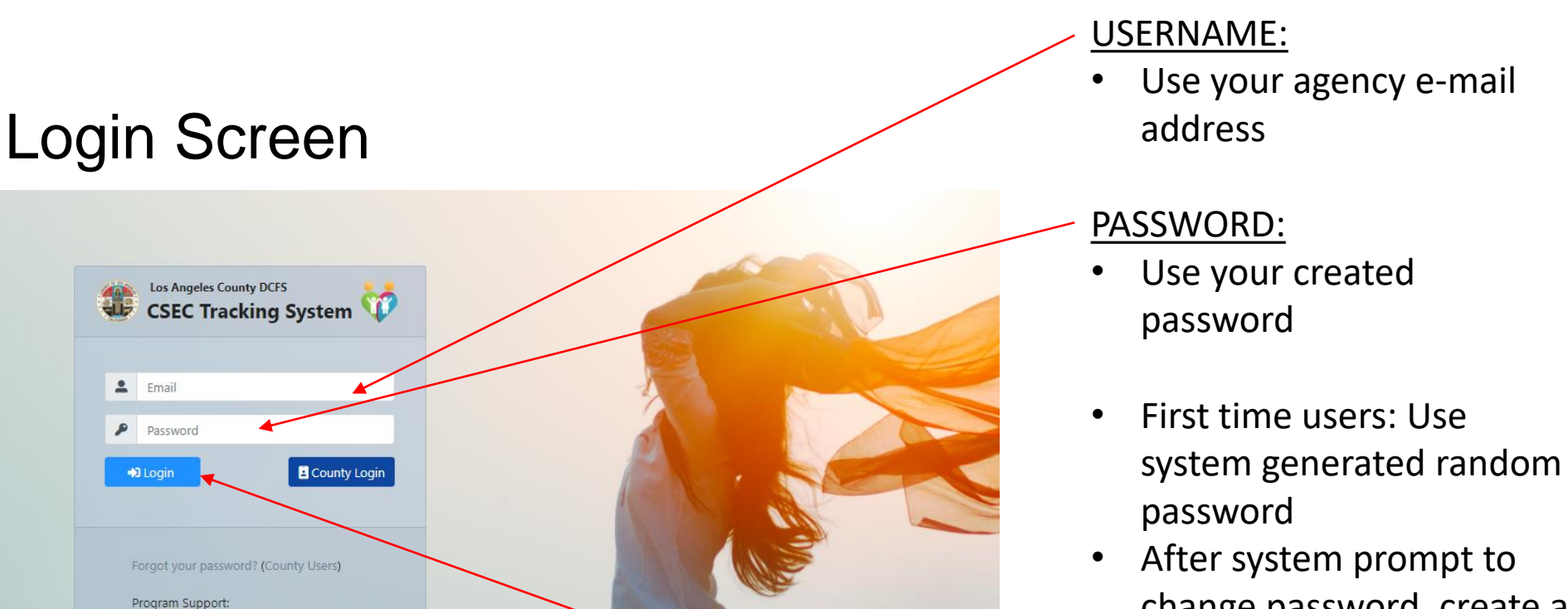

change password, create a password based on system requirement

#### LOGIN:

Click the "Login" button to • enter The CSEC Tracking System

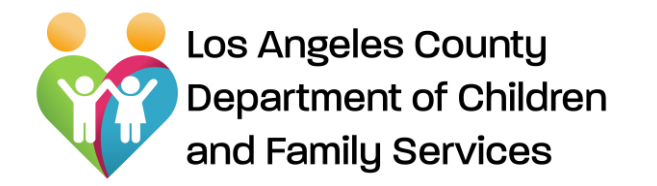

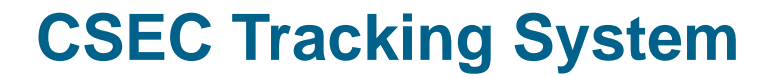

# CSEC Tracking System For the Advocacy Agency Administrator

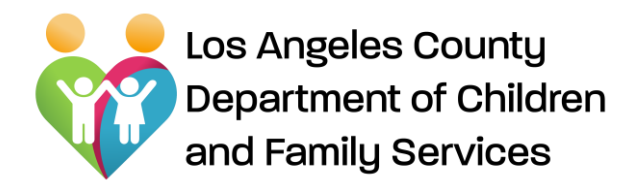

#### CSEC Agency Administrator Home Page

After logging in, CSEC Agency Administrator will be brought to the "Home Page" that displays the following sections:

- Search: Allows user/Advocate Agency Admin to search CSEC assignments within database
- > Assignment Listing: Displays active "CSEC" assignments assigned to Advocate Agency.
- > Advocate Agency Existing Caseload: Allows you to see your agency caseload.

| CSEC Track                   | nty DCFS<br>king System | B Reports * OC Admin * |                   | 🚨 Advocate Adr | nin. Name 0+ Logour |                 |
|------------------------------|-------------------------|------------------------|-------------------|----------------|---------------------|-----------------|
|                              |                         |                        |                   |                |                     |                 |
| Q Search                     |                         |                        |                   |                |                     |                 |
| Referral #:                  |                         |                        | Youth DOB:        |                | 60                  |                 |
| Youth Last Name:             |                         |                        | Youth First Name: |                |                     |                 |
|                              | Q Search X Clear        |                        |                   |                |                     |                 |
|                              |                         |                        |                   |                |                     |                 |
| Assignment Listing           |                         |                        |                   |                |                     | Total: 🔝        |
| Assignment # Referral        | # Re                    | ferral Date Youth Na   | County Agency     | FRP Area Ad    | vocate Name Ov      | verdue Alert    |
| 1 10016                      |                         |                        | DCFS              |                |                     |                 |
| 2 10030                      |                         |                        | DCFS              |                | Ne                  | eeds/Assessment |
| 3 10179                      |                         |                        | DCFS              |                | Ne                  | eeds/Assessment |
| - 1 -                        |                         |                        |                   |                |                     |                 |
| 네 Advocate Existing Caseload |                         |                        |                   |                |                     |                 |
| Advocate                     | FRP Area                | Lange                  | uage Langua       | ge Count       | Caseload Count      |                 |
|                              |                         | Englis                 | ih 1              |                | 5                   |                 |
|                              |                         | Englis                 | ih 2              |                |                     |                 |
|                              |                         | Spani                  | sh 2              |                |                     |                 |
| Advocate, Alan               |                         | Englis                 | nh 3              |                | 4                   |                 |
|                              |                         | englis                 | ih 1              |                |                     |                 |
|                              |                         |                        |                   | Grand Total    | 9                   |                 |

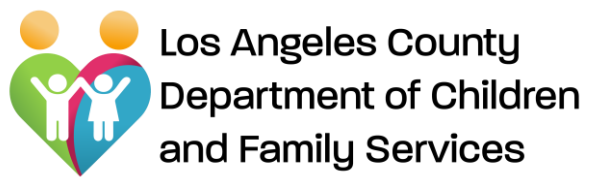

Home Page – CSEC Agency Administrator

Home Page includes:

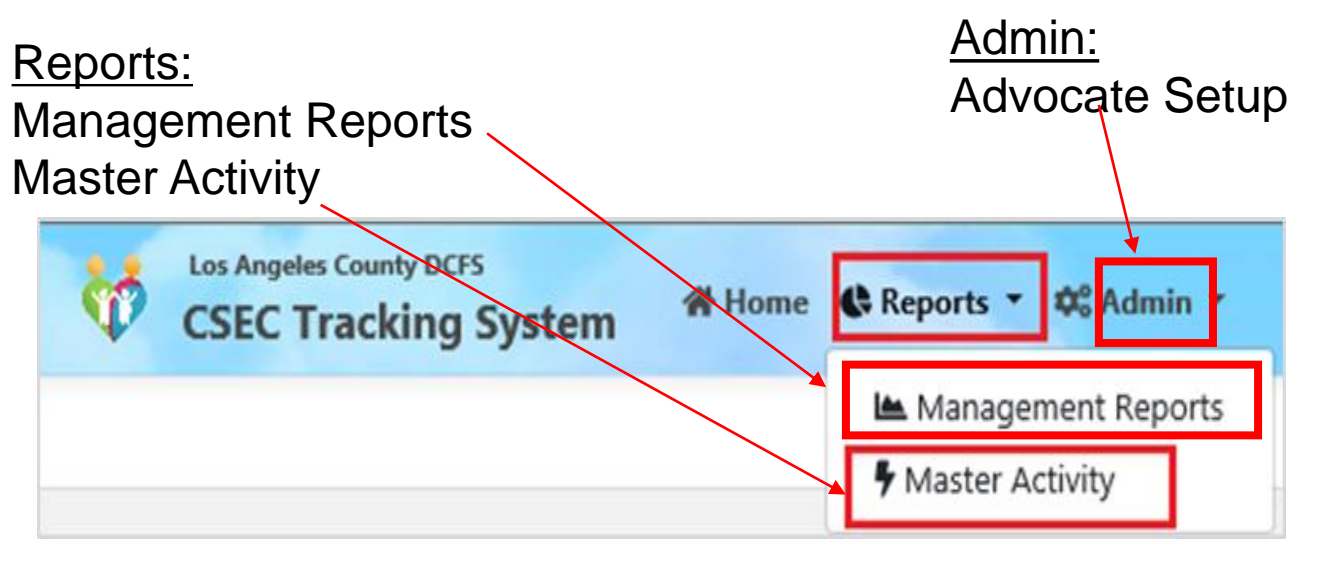

| ▲ Management Reports |                                                                                                    |
|----------------------|----------------------------------------------------------------------------------------------------|
|                      |                                                                                                    |
| * Report:            |                                                                                                    |
| * Report Month:      | CSE Advocacy Services Deliverables Report<br>CSE Advocacy Services Overdue Alerts Report<br>Extension Report |
|                      | FRP Crisis Response Report<br>Termination Report                                                             |
| « Back 🔒 Print       | _ Termination Report                                                                                         |

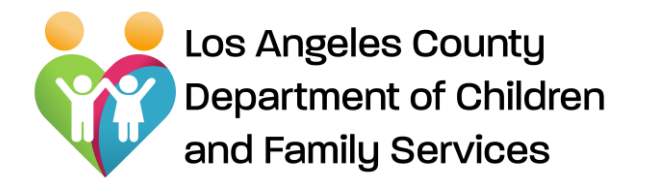

Home Page: CSEC Admin - Master Activity

Los Angeles County DCF5 5 A Home 🛠 Reports 🔹 🕸 Admin 👻 **CSEC** Tracking System **Master Activity** Management Reports View, review, print, and Master Activity submit advocates' activities to DCFS CSEC Admin. **Master Activity** Month: 8/2020 V Activity Type Subcategory Service Units Advocate Name Date Participants Completed Signed Up County Mandated Training, Roundtable mtg. test Administrative Task Advocate: Alan 8/10/2020 Yes 8:15 To review an advocate activity, Total Administrative Task: &15 simply click on "Advocate Name" **Community Advocacy** Other Advocate, Alan 8/17/2020 No 215 hyperlink. Total Community Advocacy: 215 **Empowerment Activities** test 8/9/2020 No 1:15: Advocate, Ala Total Empowerment Activities: 1:15 Grand Total: 3 11:45 8 & Back Print Submit 🖬

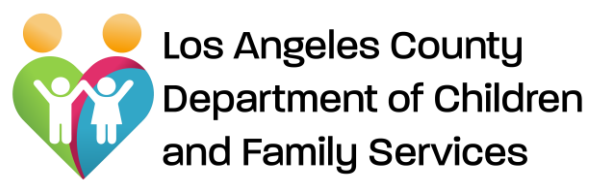

#### Home Page: CSEC Admin - Advocate Setup

| CSE<br>CSE       | ngeles County DCFS<br>C Tracking System | A Hom      | e 🕻 Reports 🕶      | <b>¢≎ Admin ▼</b><br><b>Lo</b> Advocate Se | etup   | Advoc<br>Search<br>users, a<br>user(s) | ate Set<br>, view,<br>and ad |
|------------------|-----------------------------------------|------------|--------------------|--------------------------------------------|--------|----------------------------------------|------------------------------|
| Last Name:       |                                         |            | First Name:        |                                            |        |                                        |                              |
| Login ID:        |                                         |            | Active Status: All |                                            | ~      |                                        |                              |
|                  | Q Search X Clear                        |            |                    |                                            |        |                                        |                              |
| & Advocate Setup |                                         |            |                    |                                            |        | Total: 3                               |                              |
| Email / Login ID | Last Name                               | First Name | Contact #          | Active                                     | Locked |                                        |                              |
| adv2@test.com    | adv                                     | 2          | 1231231234         | Yes                                        | No     |                                        |                              |

| Q Search              |                        |                     |
|-----------------------|------------------------|---------------------|
| Last Name:            | Advocate D             | etail ×             |
| Login ID:             | * Email /<br>Login ID: | adv2@test.com       |
| Q se                  | earch × C * Last Name: | adv                 |
|                       | * First Name:          | 2                   |
| 😂 Advocate Setup      | Contact #:             | 1231231234          |
| Email / Login ID      | Las FRP Area:          | ✓ Agency 1 - Area 1 |
| adv2@test.com         | adv Active:            |                     |
| 2 adv3@test.com       | Adv Locked:            |                     |
| 3 adv@test.com        | Adv                    |                     |
| z 1 30                |                        | Update S Cancel     |
| « Back + Add Advocate |                        |                     |

#### Edit User

Edit/remove (by uncheck the "Active" check box), and unlock user (uncheck the "Locked" check box) and update user(s) by simply clicking on "Email/Login ID" hyperlink.

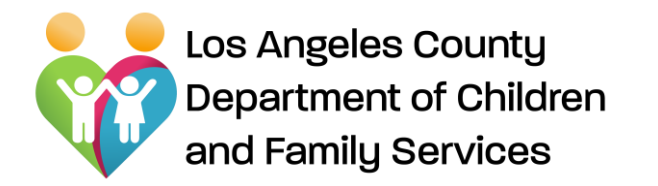

Home Page: CSEC Admin – Advocate Setup

| ■ Q. Search           |                                     |                                            | -              |                  |
|-----------------------|-------------------------------------|--------------------------------------------|----------------|------------------|
| Last Name:            | 🎝 Advocate D                        | etail                                      | ×              |                  |
| Login ID:             | <mark>* Email /</mark><br>Login ID: |                                            |                |                  |
| Q Search X            | * Last Name:                        |                                            |                |                  |
|                       | * First Name:                       |                                            |                |                  |
| Lo Advocate Setup     | Contact #:                          |                                            |                |                  |
| Email / Login ID Las  | FRP Area:                           | 🗌 Agency 1 - Area 1<br>🗌 Agency 1 - Area 2 |                |                  |
| 1 adv2@test.com adv   | Active:                             |                                            |                |                  |
| 2 adv3@test.com Ad    | Locked:                             |                                            |                |                  |
| 3 adv@test.com Ad     |                                     |                                            |                |                  |
| « 1 »                 |                                     |                                            | Add 🗲 🚫 Cancel | Add Ad<br>Advoca |
| « Back + Add Advocate |                                     |                                            |                | new Ad           |

Add Advocate button allows Advocate Agency Admin to add new Advocate(s).

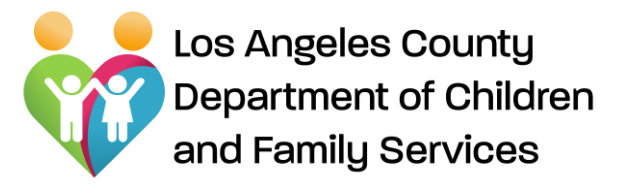

Assigning a referral to Advocate

Assigning a referral: Click on the link "Assignment #" (with no assigned Advocate yet)

| 1 | Assignment Listing | R.         |               |              |               |             |               | Total:            |
|---|--------------------|------------|---------------|--------------|---------------|-------------|---------------|-------------------|
|   | Assignment #       | Referral # | Referral Date | Youth Name Q | County Agency | FRP Area    | Advocate Name | Overdue Alert     |
|   | 12013              |            |               |              |               |             |               | Needs/Assessment  |
|   | 11350              |            |               |              |               |             |               | Needs/Accessment  |
|   | 12453              |            |               |              |               |             |               | Needs/Assessment  |
|   | 12014              |            |               |              |               |             |               | hieeds/Assessment |
|   | 43.035             | Samadanaa  | 422,000       |              | 600           | a1201 at 45 |               | No. 1             |

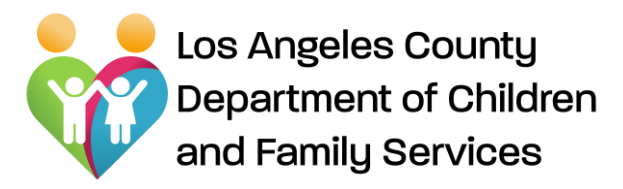

System will then open the CSEC Advocacy Referral

After review, scroll to the bottom of the referral and click on "**Assign**" button

|                                                                                                    | teena                                                                                                    |                           |                                                      |
|----------------------------------------------------------------------------------------------------|----------------------------------------------------------------------------------------------------|---------------------------|------------------------------------------------------|
| -                                                                                                    | 1411                                                                                                    |                           |                                                      |
|                                                                                                    |                                                                                                    | -                         | 2 (a) (1 m)                                          |
| nim I far of Adm                                                                                                    | <ul> <li>1</li> </ul>                                                                                                    |                           |                                                      |
| the summary states                                                                                                    | 111 manual last to results and                                                                                                    | to the latence of the lat | and the second of second                             |
| The summary setting of                                                                                                    | (1) Second States (1) Reading (second) (second)                                                                                                    |                           | The second second second second second second second |
| - 1980 - Million - Lower Cold                                                                                                    | and the state of the                                                                                                    |                           |                                                      |
|                                                                                                    | and Distance Distance in the                                                                                                    |                           | and the second second                                |
| tion & Case Information                                                                                                    |                                                                                                    |                           |                                                      |
| 1000 0000                                                                                                    |                                                                                                    |                           | Filmer (1971)                                        |
| 1.000                                                                                                    |                                                                                                    |                           |                                                      |
| 1000                                                                                                    |                                                                                                    |                           |                                                      |
|                                                                                                    |                                                                                                    | CONTRACTOR OF             | N.                                                   |
| - and table                                                                                                    |                                                                                                    | - pro satisfic            |                                                      |
|                                                                                                    |                                                                                                    |                           |                                                      |
| - Generation                                                                                                    |                                                                                                    | - see case of             |                                                      |
| 1.001010.004                                                                                                    |                                                                                                    |                           |                                                      |
| difference freese                                                                                                    |                                                                                                    | -money initian's          | KS                                                   |
| -                                                                                                    |                                                                                                    |                           |                                                      |
| ter M Bull's Deser                                                                                                    | (Persentation)                                                                                                    |                           |                                                      |
|                                                                                                    | 10000000000000000000000000000000000000                                                                                                    |                           |                                                      |
|                                                                                                    | - V                                                                                                    |                           |                                                      |
| - name and                                                                                                    |                                                                                                    | -                         |                                                      |
| C. and C.                                                                                                    |                                                                                                    |                           |                                                      |
| -                                                                                                    |                                                                                                    | 1,522                     |                                                      |
|                                                                                                    |                                                                                                    |                           |                                                      |
| Index Al Germi Revol                                                                                                    | or Gergesore                                                                                                    |                           |                                                      |
| 1000                                                                                                    |                                                                                                    |                           |                                                      |
|                                                                                                    |                                                                                                    |                           |                                                      |
| 1. (1. (1. (1. (1. (1. (1. (1. (1. (1. (                                                                                                    | end<br>                                                                                                    |                           |                                                      |
| lanias II facasi (n fe<br>a cara e cara e cara<br>faci al al tra infactor<br>a cara e cara e faca                                                                                                    | pinal<br>n may<br>n Marian provint (mark on many film app)                                                                                                    | *                         |                                                      |
| Perform 21 Measure (nr. 1997)<br>and an annu annu annu annu annu annu ann                                                                                                    | Compared point or any second second sec      |                           |                                                      |
| Parties D factors (or Ry and the second second seco                                                   | Compared to the second second se      |                           |                                                      |
| Applied T former (or Former)<br>and the second second                                                 | The second second secon |                           |                                                      |
| Applied T former (or Former)<br>and a second second s                                                 | The second second secon |                           |                                                      |
| Applied D former (or P and or P and or                                                    |                                                                                                    |                           |                                                      |
| The second second secon                                                   | Control      Control            |                           |                                                      |
| Approx D former (or F)                                                                                                    | Contract of the second second se      |                           |                                                      |
| Normal D Former (Program (Program (Prog                                                   |                                                                                                    |                           |                                                      |
| Apprint D former (or Portugation of the Portugation of the Portugation                                                   |                                                                                                    |                           |                                                      |
| And a second second sec                                                   | Contract of the second second se      |                           |                                                      |
| Next of the second of the second second seco                                                   |                                                                                                    |                           |                                                      |
| Nexter 1 factor (or 1 factor (o                                                   | Contract of the second second se      |                           |                                                      |
| Appropriate Di Partico de Participation de la conservación de la conservación de la conse                                                   |                                                                                                    |                           |                                                      |
| And a second second sec                                                   | In the second second seco      |                           |                                                      |
| Research D. Factors (Ar More<br>Ar More and Ar More and Ar More<br>Ar More and Ar More and Ar More<br>and Ar More and Ar More and Ar More<br>and Ar More and Ar More and Ar More and Ar More<br>and Ar More and Ar More and Ar More and Ar More<br>and Ar More and Ar More and Ar More and Ar More<br>and Ar More and Ar More and Ar More and Ar More and Ar More<br>and Ar More and Ar More and Ar M | Control of the second second sec      |                           |                                                      |
| Research & Format (or K)                                                                                                    | Control of the second second sec      |                           |                                                      |

## **CSEC Tracking System**

#### **Referral Assignment to Advocate**

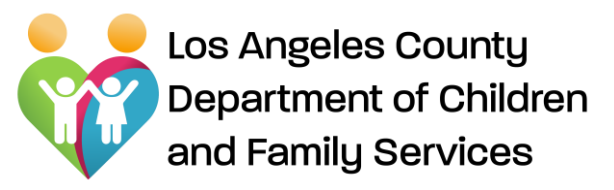

System will pop up "Assign Advocate" window, then user can select an advocate from drop down listing

| * Section V7: Signatures | Assign Advocate |                |  |
|--------------------------|-----------------|----------------|--|
| DPO Name                 | * Advocate:     |                |  |
| SOPO Name:               | +               |                |  |
| Advocacy Information     |                 |                |  |
| Advocacy Agency:         |                 | Contact #:     |  |
| FRP Arma                 |                 | Assigned Data: |  |
| Administrator Name:      |                 | Contact #:     |  |
| Inak                     |                 |                |  |
|                          |                 |                |  |

Click on "Assign" button and referral has been assigned to the Advocate.

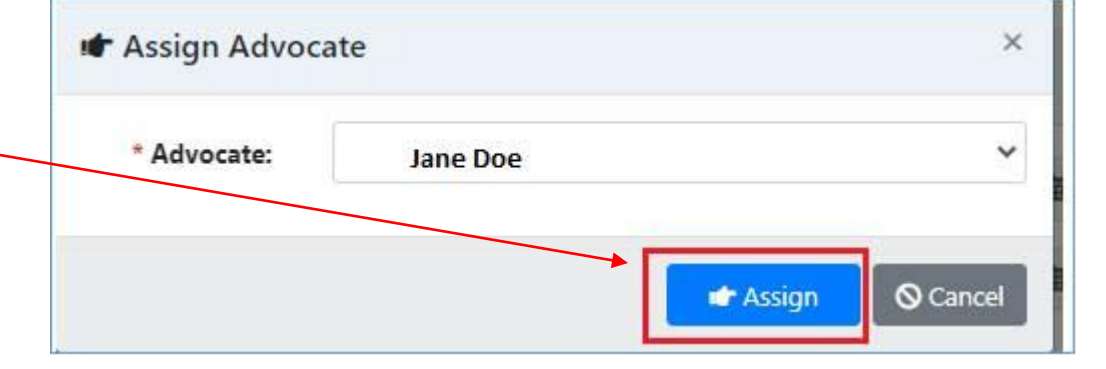

# **CSEC Tracking System**

Assigning a referral to Advocate

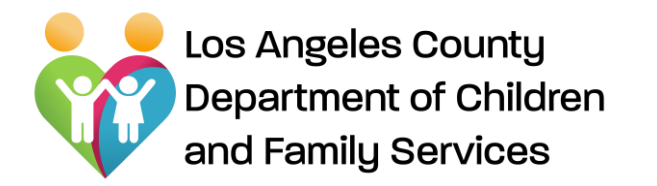

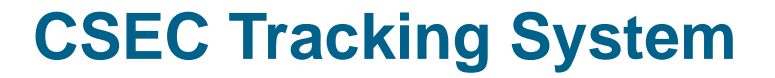

# CSEC Tracking System For the Advocate

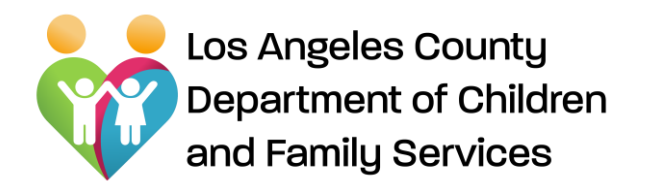

generated

"Assignment#".

#### **CSEC Tracking System**

Home Page - Advocate

"Login" takes Advocate to the "home page" that displays the **Search** and **Assignment Listing** sections.

| Search:<br>assignm                                            | Search within CSEC                                            | Los Angeles County DCFS<br>CSEC Tracking S | System 🏶 Home    |               |                   |               | 🚨 Advocate Nam | e∙ @•Logout  |
|---------------------------------------------------------------|---------------------------------------------------------------|--------------------------------------------|------------------|---------------|-------------------|---------------|----------------|--------------|
| ualavase.                                                     |                                                               | Referral #                                 | :                |               | Youth DOB:        |               |                |              |
|                                                               |                                                               | Youth Last Name                            |                  |               | Youth First Name: |               |                |              |
| Assignme                                                      | ent Listing:                                                  |                                            | Q Search X Clear |               |                   |               |                |              |
| assignme                                                      | nts assigned to an                                            | 🔺 🗎 Assignment Listing                     | ı                |               |                   |               |                | Total: 🖪     |
| Advocate.                                                     |                                                               | Assignment #                               | Referral #       | Referral Date | Youth Name 🛇      | County Agency | Last Activity  | Task Alert   |
| 0                                                             | User can start to                                             | 1 10860                                    |                  |               |                   | Probation     | 7/23/2020      | Task Overdue |
| process a ref<br>view the "CS<br>Advocacy R<br>clicking on sy | process a referral and                                        | 2 <b>10085</b>                             |                  |               |                   | DCFS          |                | New          |
|                                                               | view the "CSEC<br>Advocacy Referral" by<br>clicking on system | 3 <b>11083</b>                             |                  |               |                   | Probation     | 8/17/2020      | Task Due     |
|                                                               |                                                               | 4 11082                                    |                  |               |                   | Probation     | 8/17/2020      | Task Due     |

An Advocate can view, write on "**Client Summary**" page, create "**Advocacy Plan**", "**Advocate Activity**" pages, and create/upload, print on "**Documents**" page for each individual client (referral) by clicking on "**Assignment#**".

Los Angeles County Department of Children and Family Services

# The Client Summary Page

- Auto-populated data from CWS/CMS system
- Advocate can "Save" data after adding/writing them as needed.

| Client Summary                                                     | Advocacy Plan            | 🧚 Advocat | e Activity | Documents                  |
|--------------------------------------------------------------------|--------------------------|-----------|------------|----------------------------|
| ¥ Client Informat                                                  | ion                      |           |            | Lead: Probation Dual: No   |
|                                                                    |                          |           |            | Service Component          |
|                                                                    |                          |           |            | DCFS Office:               |
|                                                                    |                          |           |            | Probation                  |
| Name:                                                              |                          |           |            |                            |
| DOB:                                                               |                          | 曲         | Age:       | LCurrently Assigned Staff  |
| Language:                                                          |                          |           |            | And well DED (             |
| AKA:                                                               |                          |           |            | Assigned DPO /<br>SDPO:    |
| State ID:                                                          |                          | PDJ #:    |            | Continuing<br>Service CSW: |
| Current / Last                                                     |                          |           |            | Continuing                 |
| Residence:                                                         |                          |           |            | Service SCSW:              |
| Contact (Phone                                                     |                          |           |            | Dependency                 |
| / Social Media):                                                   |                          |           |            | CSW / SCSW:                |
| Caregiver<br>Name:                                                 |                          |           |            | Emergency                  |
|                                                                    |                          |           |            | Response:                  |
| Caregiver<br>Phone:                                                |                          |           |            |                            |
| Relation to                                                        |                          |           |            | 🐣 Additional Team Members  |
| Child:                                                             |                          |           |            | Advorate                   |
| Mother's                                                           |                          |           |            |                            |
| Address:                                                           |                          |           |            | Supportive<br>Relatives:   |
| Father's                                                           |                          |           |            |                            |
| Address:                                                           |                          |           |            | Law                        |
| Other Family /<br>Friends:                                         |                          |           |            | Contacts:                  |
|                                                                    |                          |           |            | DMH /                      |
| Known Tattoo's<br>/ Markings:                                      |                          |           |            | Therapist:                 |
|                                                                    |                          |           |            | Substance                  |
| Known<br>Exploiter(s):                                             |                          |           |            | Abuse Provider:            |
|                                                                    |                          |           |            | PHN:                       |
|                                                                    | Ves No                   |           |            | Educational                |
| Pregnant?                                                          | Ves No                   |           |            | Rep:                       |
| Pregnant?<br>Parenting?                                            |                          | No        |            | Child's<br>Attorney:       |
| Pregnant?<br>Parenting?<br>Child(ren) in Open                      | CWS Case? Ves I          |           |            |                            |
| Pregnant?<br>Parenting?<br>Child(ren) in Open<br>के Run Away Statu | <b>CWS Case?</b> Yes ● 1 |           |            |                            |

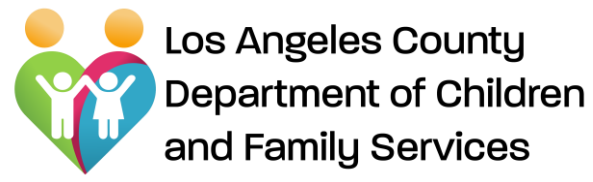

#### Advocate – Documents Page

| Lient Summary Advocacy Plan             | Advocate Activity | Docume      | nts        |           |           |        |
|-----------------------------------------|-------------------|-------------|------------|-----------|-----------|--------|
| Document                                |                   | Status      | Start Date | Due Date  | Complete  | d Date |
| 1 CSEC Advocacy Referral                |                   | Completed   | 4/22/2020  |           | 8/24/2020 | 1      |
| 2 Intake Strengths and Needs Assessment |                   | In Progress | 8/24/2020  | 9/23/2020 |           |        |
| 3 First Responder Intake Form           |                   | In Progress | 8/24/2020  | 9/7/2020  |           |        |
| + Add Document                          |                   |             |            |           |           |        |
| Uploaded Documents                      |                   |             |            |           |           |        |
| Document Name                           | Description       | т           | ype S      | ize Uploa | ded Date  |        |
| L Upload                                |                   |             |            |           |           |        |
| { Back                                  |                   |             |            |           |           |        |

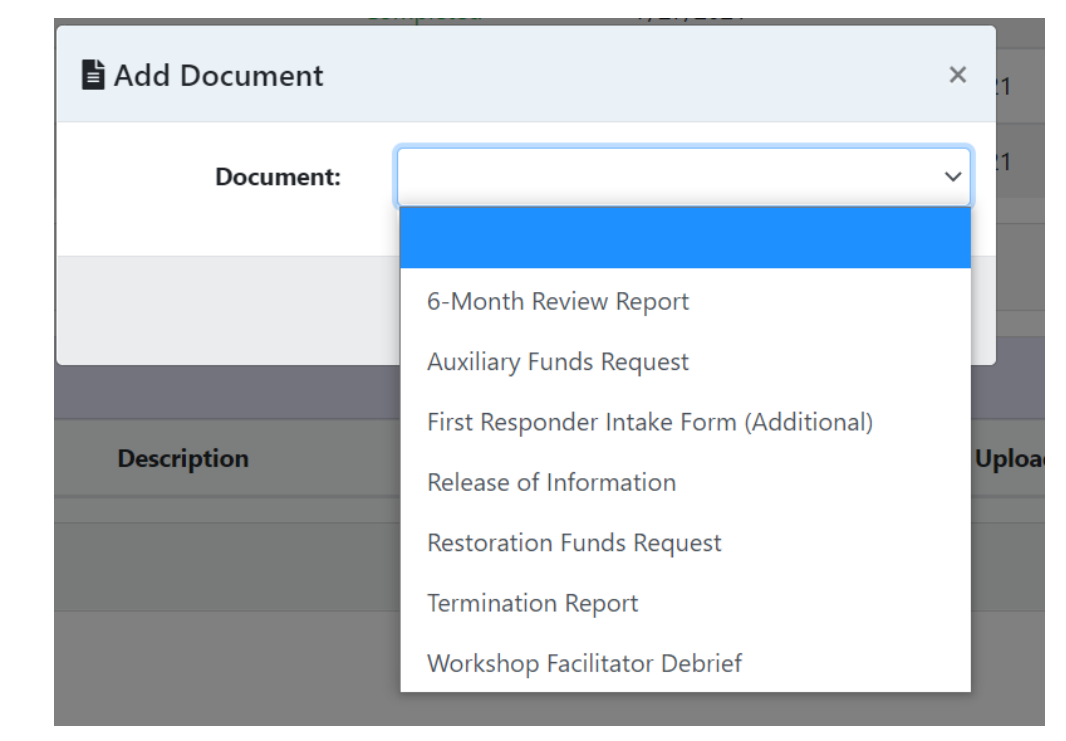

"Assignment #" hyperlink takes user/Advocate to the "Document" page.

An Advocate can view, create, modify, and submit (to CSW/SCSW, DPO/SCPO, or CSEC Admin) designated document using "Document" page.

| Document                                 | Complete Within:                                                                                                    | Method to Submit:                                                                                                    | Notes                                                                                                    |
|------------------------------------------|----------------------------------------------------------------------------------------------------|----------------------------------------------------------------------------------------------------|----------------------------------------------------------------------------------------------------|
| FRP Intake (for FRPs)                    | 14 calendar days of referral assignment date                                                                                                    | When an advocate submits the system will email:<br>To: CSW/DPO<br>CC: SCSW/SDPO, DCFS/Probation CSEC Administrator and<br><u>CSECAdmin@dcfs.lacounty.gov</u> ,<br><u>childtrafficking@probation.lacounty.gov</u><br>Also, system will send a reminder email to advocate and Cc<br>to advocate admin                     | Current contract requires FRP Intake Forms to be submitted<br>to CSEC in-boxes for DCFS/Probation                                                                                                    |
| Safety Plans (for Non-FRPs)              | 14 calendar days of referral assignment date                                                                                                    | When an advocate submits the Safety Plan, the system will<br>email:<br>To: CSW/DPO<br>CC: SCSW/SDPO, DCFS/Probation CSEC Administrator and<br><u>CSECAdmin@dcfs.lacounty.gov</u> ,<br><u>childtrafficking@probation.lacounty.gov</u><br>Also, system will send a reminder email to advocate and Cc<br>to advocate admin | Current contract requires document to be submitted to CSW/DPO                                                                                                    |
| Strengths and Needs Assessment           | 30 calendar days of referral assignment date                                                                                                    | When an advocate submits the S&NA system will email:<br>To: CSW/DPO<br>CC: SCSW/SDPO, <u>CSECAdmin@dcfs.lacounty.gov</u> ,<br><u>childtrafficking@probation.lacounty.gov</u><br>Also, system will send a reminder email to advocate and Cc<br>to advocate admin                                                         | Current contract requires document to be submitted to CSW<br>and SCSW and/or DPO/SDPO Probation, whomever is the<br>lead. If a dual supervision case, send to both DCFS and<br>Probation.                                                                                                    |
| Advocacy Plans                           | Initial: Within 30 calendar days of referral assignment<br>2 <sup>nd</sup> plan: 120-134 calendar days of referral assignment<br>3 <sup>rd</sup> plan: 300-314 calendar days of referral assignment                                                                                                    | Submit to CSW/SCSW or DPO/SDPO for review and approval                                                                                                    | Current contract requires Advocacy Plans to be reviewed and approved by CSW/SCSW or DPO/SDPO                                                                                                    |
| Six-Month Review Report                  | 180-194 calendar days of referral assignment                                                                                                    | When an advocate submits the 6-month review report, system will inform CSW/DPO, SCSW/SDPO.                                                                                                    | Current contract requires Advocacy agency to e-mail the report to CPM and assigned CSW, SCSW, and/or DPO/SDPO.                                                                                                    |
| Termination Report                       | 7 business days of termination                                                                                                    | Submit to CSW/SCSW or DPO/SDPO for review/approval.                                                                                                    | Current contract requires Termination Report to be<br>submitted within 7 business days of termination. Obtain<br>review/approval by CSW/SCSW or DPO/SDPO                                                                                                    |
| Extension Requests                       | <ul> <li>As needed, submit the first extension between 330-345 days of referral assignment</li> <li>As needed, submit the 2<sup>nd</sup> extension request within 420-435 days of referral</li> <li>Advocate can have 2 extensions each 3 months total of 6 months. Services beyond 18 months are not permitted unless County Program Manager provides written approval.</li> </ul> | When an Advocate submits an Extension request, system<br>will send an email to Admin To: DCFS CSEC Admin<br>CC: Probation CSEC Admin, <u>CSECAdmin@dcfs.lacounty.gov</u> ,<br><u>childtrafficking@probation.lacounty.gov</u>                                                                                            | Current contracts reads:<br>1 <sup>st</sup> 3 month extension: 330-345 days of referral assignment<br>2 <sup>nd</sup> 3 month extension: 420-435 days of referral assignment<br>Review/approval by: CSW/SCSW or DPO/SDPO and final<br>approval by County Program Manager (CPM). Services<br>extension beyond 18 months not permitted unless written<br>approval provided by CPM. |
| Restoration and Auxiliary Funds Requests | Submit to the Lead Agency (DCFS or Probation) Admin inbox                                                                                                    | CSECAdmin@dcfs.lacounty.gov,<br>childtrafficking@probation.lacounty.gov                                                                                                    |                                                                                                    |

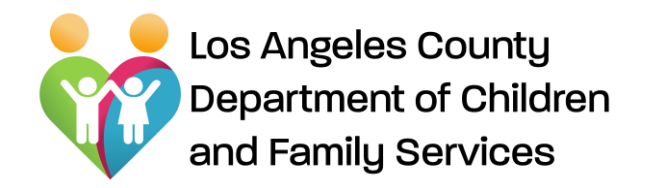

Component")

# **CSEC Tracking System** Advocacy Plan

#### "Assignment #" hyperlink takes user/Advocate to the "Advocacy Plan" page-Lient Summary Advocacy Plan Advocate Activity Documents **Create Advocacy Plan** Plan Type Start Date **Projected End Date** Actual End Date Completed Status An advocate can start creating advocacy plan Phase I (Crisis/Stabilization) 12/24/2020 No Not Started Ω Start by clicking on the Phase II (Stabilization/Maintenance) 4/24/2021 No Not Started "Start" button for each "Phase" (or what we Phase III (Transition) No Not Started 8/24/2021 now call "Service

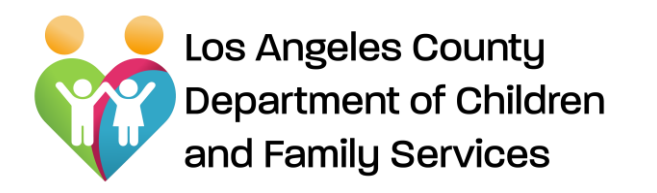

- An advocate can create, view, save, submit (to CSW/SCSW or DPO/SDPO after completing required fields), and print an "Advocacy Plan".
- System will generate the "Start Date" and "Projected End Date"

| Start Date:                  | 9/1/2020           | Projected End Date: 11/2/2    | 8020      |
|------------------------------|--------------------|-------------------------------|-----------|
| Actual End Date:             |                    | Phase Extension:              |           |
| Completed:                   | Reason:            |                               |           |
| Strengths:                   |                    |                               |           |
|                              |                    |                               |           |
| Worries:                     |                    |                               |           |
|                              |                    |                               |           |
| Bulanita Manda               |                    |                               |           |
| Priority reads:              |                    |                               |           |
|                              |                    |                               |           |
| Long-Term Priority<br>Goals: | 🛨 Goal             |                               |           |
| (7) Sheet Term               |                    |                               |           |
| Priority Goals:              | + Goal Action Step | p Due Date <u>Team Member</u> | Completed |
| Current Safety               | O Ver O No         |                               |           |
| Concerns:                    |                    |                               |           |
| Safety Plan:                 | + Concern          | Ways to mitigate risk/harm    |           |
|                              |                    |                               |           |
| Coping Skills:               | + Coping Skill     |                               |           |
| A Trusted Members:           |                    |                               |           |
|                              | + Name             | Relationship                  |           |
| Professionals :              | + Name             | Bolationship                  |           |
|                              | - Parne            | New Constant p                |           |
|                              |                    |                               |           |

- > After submitting to CSW/SCSW or DPO/SDPO "Advocacy Plan" will be read only to Advocate.
- Advocate can modify and make changes to "Advocacy Plan" after CSW/SCSW or DPO/SDPO approval/rejection. CSW/SCSW or DPO/SDPO will be notified that changes were made.
- > The next phase will be available upon the completion of previous phase or meeting the timeline.

Advocacy Plan

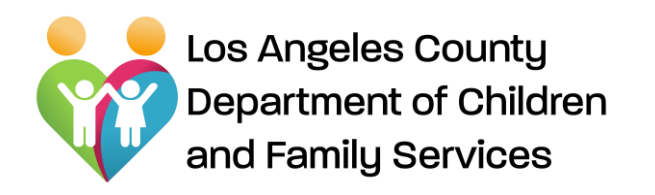

Advocate Activity Page

| "Assignment #" hyperlink   |
|----------------------------|
| takes user/Advocate to the |
| "Advocate Activity" page   |

 An Advocate can view/create documentation of advocacy activities using "Advocate Activity" page.

| Date Activity Type Subcategory Service Units Narrative <u>Signed Up</u> Participar |
|------------------------------------------------------------------------------------|
|                                                                                    |
| Add Activity                                                                       |

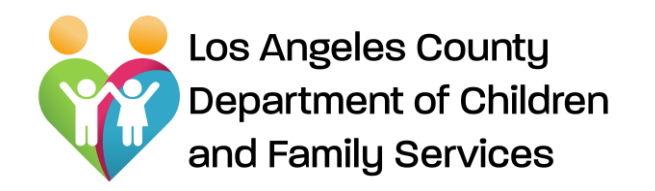

Advocate Activity Page – Adding an Activity

#### Add an Activity:

An Advocate can create/add activity, simply by clicking on "Add Activity" button from "Advocate Activity" page, adding required fields, and clicking on "Add" button on "Activity Detail" popup window.

| CSEC Tracking System             |                             |                      |        |    |
|----------------------------------|-----------------------------|----------------------|--------|----|
| Llient Summary 🛯 🕅 Advocacy Plan | 🕈 Activity Detail           |                      | ×      |    |
|                                  | * Date:                     |                      | 曲      |    |
| Date Activity Type               | * Activity Type:            |                      | ~      | gr |
| + Add Activity                   | * Subcategory:              |                      |        | L  |
| <pre>« Back</pre>                | * Service Units:<br>(HH:MM) | 0 💌 : 00<br>15<br>20 |        |    |
|                                  | * Narrative:                | 45                   |        |    |
|                                  | * <u>Signed Up</u> :        |                      |        |    |
|                                  | * <u>Participants</u> :     |                      |        | J  |
|                                  | Is Attempted:               |                      |        |    |
|                                  | Is Completed:               |                      |        |    |
|                                  |                             | Add                  | Cancel |    |

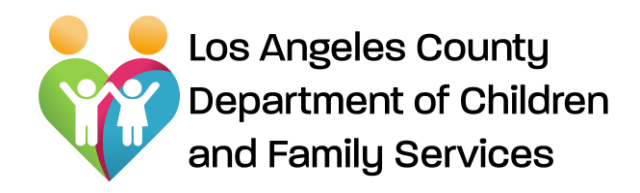

Select the Activity Type from the drop code – those boxed in red are appropriate for Advocates to select.

| 🖣 Activity Detail           | ×                                                                                                    |
|-----------------------------|----------------------------------------------------------------------------------------------------|
| * Date:                     | <b></b>                                                                                                 |
| * Activity Type:            | ~                                                                                                    |
| * Subcategory:              | Administrative Task<br>Advocate Agency Attended Training                                                |
| * Service Units:<br>(HH:MM) | Case Plan/Case Management<br>Community Advocacy<br>Empowerment Activities<br>Event Coordination         |
| * Narrative:                | First Responder Protocol Response<br>Parent Advocacy<br>Parent Empowerment Program<br>Survivor Advocacy |
| * Signed Up:                | Testing-Mandated<br>Victim Witness Testimony Support<br>Youth Workshop                                  |
| * Participants:             |                                                                                                    |
| Is Attempted:               |                                                                                                    |
| Is Completed:               |                                                                                                    |
|                             | 🖋 Add 🛛 🛇 Cancel                                                                                        |

# **CSEC Tracking System**

Advocate Activity Page – Activity Type

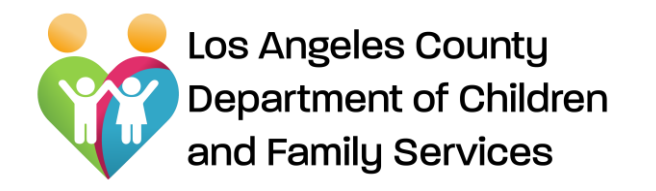

Advocate Activity Page – Editing Activity

#### **Edit Advocate Activity:**

An Advocate can edit existing activity, simply by clicking on "Edit Activity", edit, and click on "Update" button

| L Clier | t Summary | 🕅 Advocacy Plan        | Activity Detail                                 |                                                                                                    | ×     |
|---------|-----------|------------------------|-------------------------------------------------|----------------------------------------------------------------------------------------------------|-------|
|         | Date      | Activity Type          | * Date:                                         | 8/31/2020                                                                                                    | 曲     |
| -       | 8/31/2020 | Case Plan/Case Manager | * Activity Type:                                | Case Plan/Case Management                                                                                                    | ~     |
| + Add / | Letivity  |                        | * Subcategory:                                  | <ul> <li>Consultation with Team member</li> <li>✓ Face to Face (Agency Staff-DCFS or Probation)</li> <li>Face to Face (Caregiver)</li> <li>Face to Face (Parent)</li> <li>Face to Face (Youth)</li> <li>Participate in CFT/MDT</li> <li>Telephonic/Electronic (Caregiver)</li> <li>Telephonic/Electronic (Youth)</li> <li>Telephonic/Electronic (Youth)</li> </ul> |       |
|         |           |                        | * Service Units:<br>(HH:MM)<br>* Narrative:     | 2 💌 : 15 💌                                                                                                    |       |
|         |           |                        | * <u>Signed Up</u> :<br>* <u>Participants</u> : | 2                                                                                                    |       |
|         |           |                        | Is Attempted:                                   |                                                                                                    |       |
|         |           |                        | Is Completed:                                   |                                                                                                    |       |
|         |           |                        |                                                 |                                                                                                    | ancel |

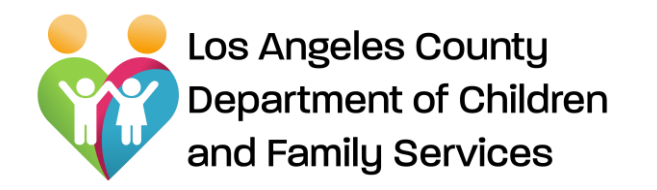

**Documents Page** 

#### **Documents Page:**

"Assignment #" hyperlink takes user/Advocate to the "Documents" page.

 An Advocate can view, create, modify, and submit (to CSW/SCSW, DPO/SCPO, or CSEC Admin) designated document using "Document" page.

| Client Summary Advocacy Plan            | Advocate Activity | Documents   |            |               |                |
|-----------------------------------------|-------------------|-------------|------------|---------------|----------------|
| Document                                |                   | Status      | Start Date | Due Date      | Completed Date |
| 1 CSEC Advocacy Referral                |                   | Completed   | 4/22/2020  |               | 8/24/2020      |
| 2 Intake Strengths and Needs Assessment |                   | In Progress | 8/24/2020  | 9/23/2020     |                |
| 3 First Responder Intake Form           |                   | In Progress | 8/24/2020  | 9/7/2020      |                |
| + Add Document                          |                   |             |            |               |                |
| Uploaded Documents                      |                   |             |            |               |                |
| Document Name                           | Description       | Туре        | Size       | Uploaded Date | 3              |
| L Upload                                |                   |             |            |               |                |
| <b>«</b> Back                           |                   |             |            |               |                |

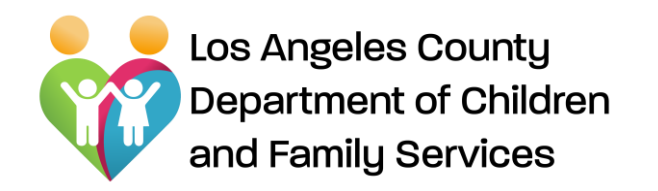

Documents: Add Document

# Add Document: Document •An Advocate can create/add document, simply by clicking on "Add Document". Intake Strengths and Needs Assessment

•Select desired form from drop

down menu

•Click on "Add Document"

| Client Summary Advocacy Plan            | Advocate Activity | Documents                              |                    |          |
|-----------------------------------------|-------------------|----------------------------------------|--------------------|----------|
| Document                                | 2                 | itatus                                 | Start Date         | Due Date |
| 1 CSEC Advocacy Referral                | (                 | Completed                              | 4/22/2020          |          |
| 2 Intake Strengths and Needs Assessment | I                 | n Progress                             | 8/24/2020          | 9/23/202 |
| 3 First Responder Intake Form           | Add Document      |                                        |                    | ×        |
| + Add Document                          | Document:         | 6-Month Review I<br>Auxiliary Funds Re | Report             |          |
| Uploaded Documents                      |                   | Release of Inform<br>Restoration Funds | ation<br>s Request |          |
| Document Name                           |                   | Termination Repo<br>Workshop Facilita  | ort<br>tor Debrief | V        |
|                                         |                   |                                        |                    |          |

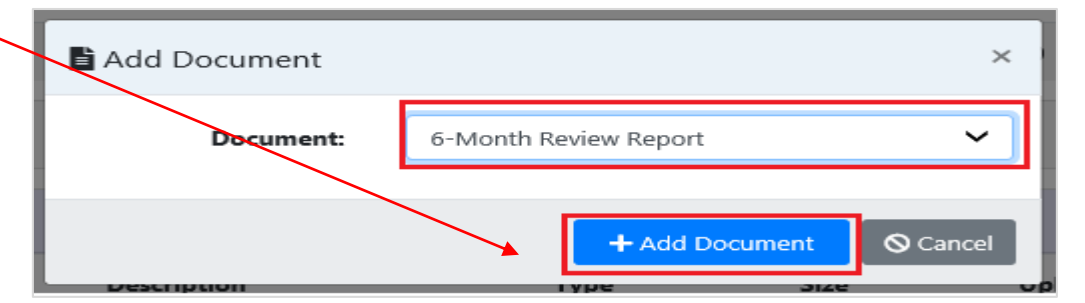

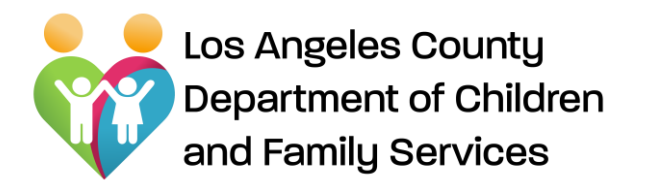

**Documents Page** 

- Once Advocate adds document, the selected form/report will display.
   *NOTE: Initial data will be prepopulated.*
- Advocate can "Save" by skipping the mandatory fields, and can complete/submit it later.
- Advocate can "Submit" to CSW/SCSW, DPO/SDPO, or CSEC Admin accordingly after completing mandatory fields.
- $\circ~$  Advocate can print out documents as needed

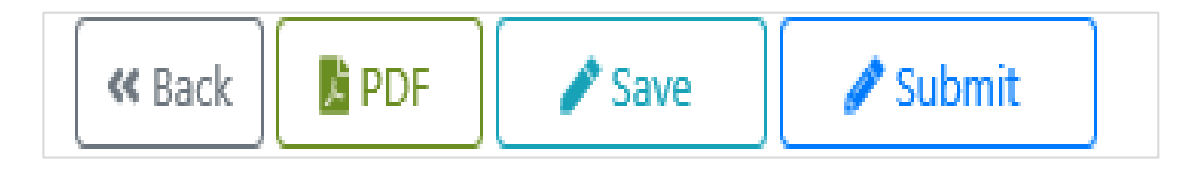

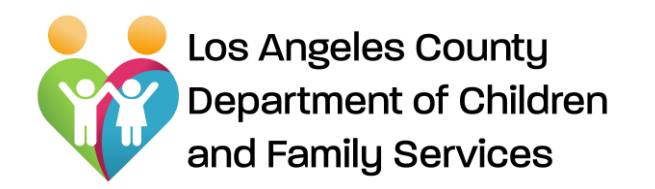

#### **CSEC Tracking System** Documents Page - Editing

Saved/submitted form(s)/report(s) will be listed on "**Documents**" section.

|             | its                                                              |
|-------------|------------------------------------------------------------------|
| Status      | Start Date                                                       |
| Completed   | 4/22/2020                                                        |
| In Progress | 8/24/2020                                                        |
| In Progress | 8/24/2020                                                        |
| In Progress | 8/31/2020                                                        |
|             | Status<br>Completed<br>In Progress<br>In Progress<br>In Progress |

#### **Edit Document:**

An Advocate can edit/modify a document, simply by clicking on desired document hyperlink listed on "**Document**" page.

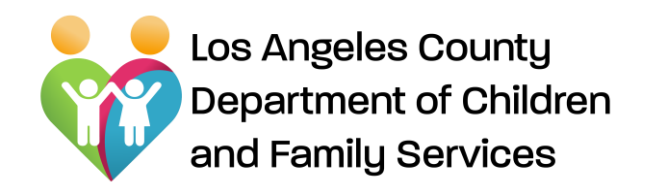

Documents Page – Uploading documents

#### **Upload Document:**

Upload document(s), simply by clicking on "Upload" button on "Uploaded Documents" Section

Follow "**Upload Document**" popup window fields by:

- Clicking on "Browse",
- Locating your document,
- Adding Description,
- Click on "Upload Document" button.

| 🖥 Uploaded Documents |                |      |      |                   |                 |
|----------------------|----------------|------|------|-------------------|-----------------|
| Document Name        | Description    | Туре | Size | Uploaded Date     |                 |
| L Upload             |                |      |      |                   |                 |
| Uploaded Document    | s Upload Docur | ment |      |                   | ×               |
| Document Name        | * Document:    |      |      | Browse            |                 |
| Lupload              | Description:   |      |      |                   |                 |
|                      |                |      |      | 🏦 Upload Document | <b>⊘</b> Cancel |

Uploaded document(s) will be listed on "Upload Documents" section.

# Adela Estrada

CSEC Program Administrator DCFS CSEC Program Phone: (310) 210-3835 Email: estraa@dcfs.lacounty.gov Website: www.dcfs.lacounty.gov

For technical support from Bureau of Information Services, e-mail:

EDL-DCFS-CTS-Support@dcfs.lacounty.gov

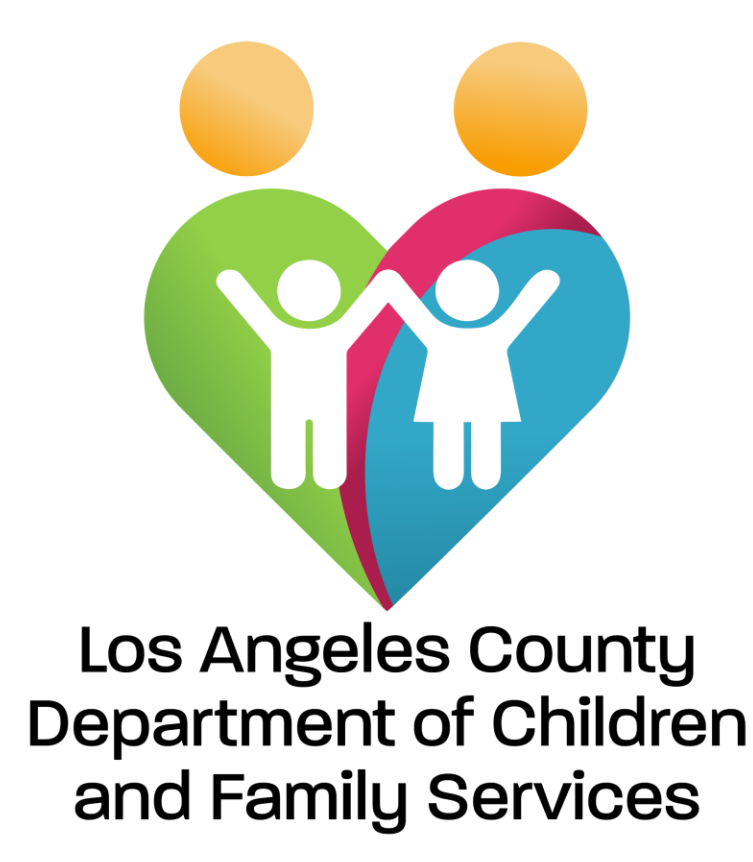

Promoting Child Safety and Strengthening Families